# **Medical Wizard**

## Overview:

This guide provides instruction on configuring both Medical-Objects Capricorn and Medical Wizard software to import electronic results.

If you require any assistance with the installation or configuration, or if you have any questions, please contact the Medical-Objects Helpdesk on (07) 5456 6000.

If you have not Installed the Medical-Objects Download client, Please see the guide for Installing Capricorn on Windows.

## **Configuring Capricorn Software**

### Accessing the Capricorn Configuration Window

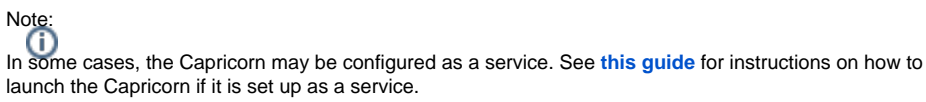

- 1. To launch the HL7 Tray application, Go to Start Menu, All Programs, Medical-Objects and select the Medical-Objects Capricorn. Alternatively, You can go to C:\MO\Capricorn and run the Capricorn.exe.
- 2. The following icon will appear in the tray. Double click on it to bring up the log window.

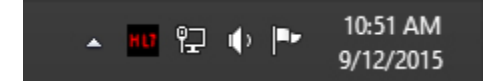

3. When the log window is displayed, Click on the Configuration icon highlighted below, or select Utility and select Configuration.

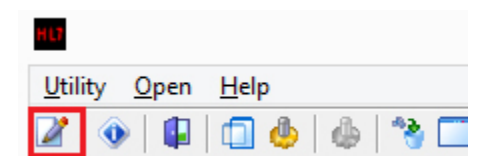

**Capricorn Configuration Settings** 

1 Overview: 2 Configuring Capricorn Software

2.1 Accessing the Capricorn Configuration Window 2.2 Capricorn Configuration Settings

#### 1. Click on Ack Management.

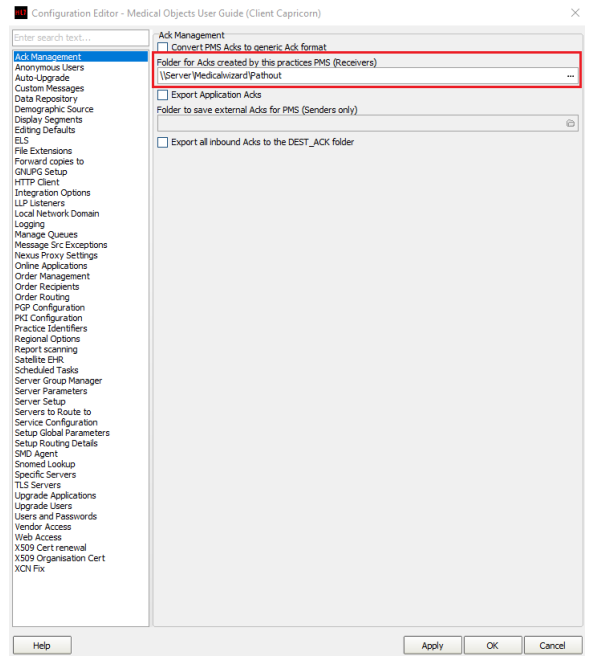

- 2. Set the Ack Management Path to the Medical Wizard Pathout folder. Use a UNC file path if possible. For example: \\Server\Medicalwizard\Pathout
- 3. Click on Integration Options.
  - 3.1 Check that the Incoming Modifier is set to Capricorn Modifier. 3.2 Add HL7 Header Segments will need to be unticked.

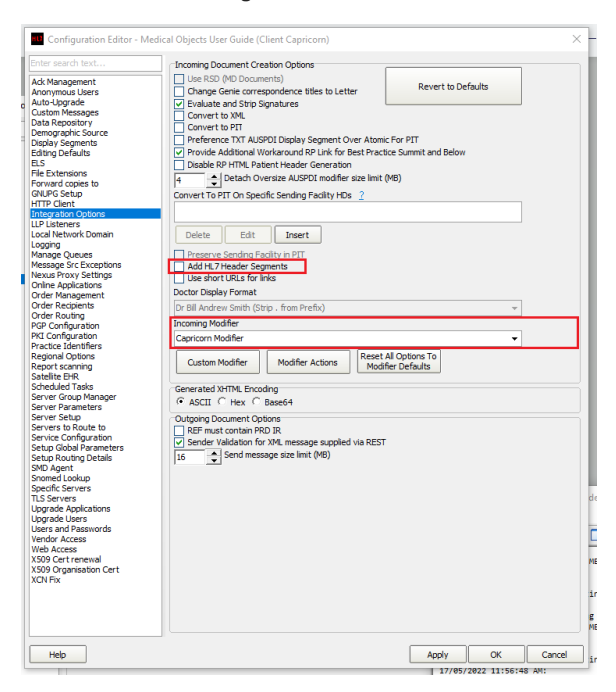

4. Select Server Parameters from the left hand panel.

|                                                                                                    | Configuration Editor - (Client Capricorn)                                                                                                    | te 🗙                    |
|----------------------------------------------------------------------------------------------------|----------------------------------------------------------------------------------------------------|-------------------------|
| Auto-Sapade<br>Auto-Sapade<br>Caston Measure<br>Deals Separation<br>Deals Separation<br>Control Measure<br>Report of Control<br>Report of Control<br>Hermonic Control<br>Hermonic Control | Configuration Editor - (Client Capricon)   Peter dar Timesone<br>Sever Bit: Timesone<br>1311 - (1000 East Autoban Standard Time   Oraciane<br>Message Cubuch Dectory (min)<br>(User or Medication of Pathin<br>Sever advisory to a different dectory; (save black for hear)<br>Sever advisory to a different dectory; (save black for hear)   Sever Bit: Print   Sever Bit: Print   Sever Bit: Print   Sever Bit: Print   Sever Bit: Print   Sever Bit: Stade Traces to dents<br>I bit: Sever Bit: Stade Traces to dents<br>I bit: Sever Bit: Stade Traces to dents<br>I bit: Sever Bit: Stade Traces to dents   Compression (recars: restart)<br>I print   group | I confishe Certificates |
| Нер                                                                                                    | Apply                                                                                                    | OK Cancel               |

Set the Message output directory to Medical Wizards Pathin folder. Use a UNC file path if possible. For example: \\Server\Medicalwizard\Pathin

5. Results should begin importing into Medical Wizard.